# Short guide Ticket Services for Exhibitors Portal

Exhibitor passes and visitor invitations

mesago

As of 07/2025

Short guide to ticket services for exhibitors **Ticket Services for Exhibitors** 

In the portal Ticket Services for Exhibitors, you can comfortably order

- Exhibitor passes for your booth staff,
- Visitor invitations and
- VIP vouchers.

You can further

• create,

• send and

• manage.

We will show you just how in this guide.

### Contents

| 1. Create and send exhibitor passes    | 5   |
|----------------------------------------|-----|
| 2. Create and send visitor invitations | 9   |
| $\rightarrow$ Dispatch by exhibitor    |     |
| →Dispatch via Ticket portal            |     |
|                                        | 4.0 |

**3. Create and send VIP vouchers** 

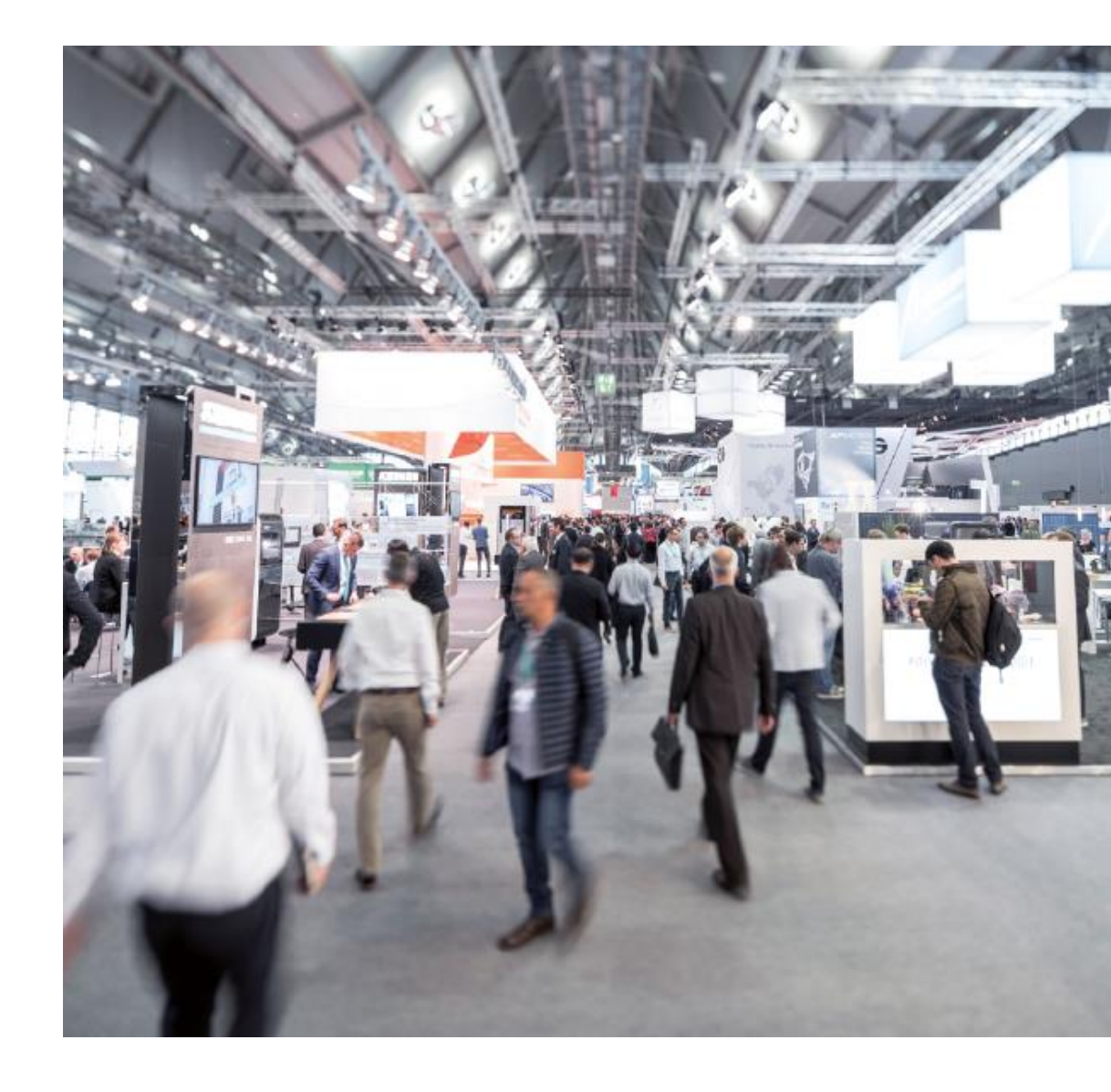

First log onto your **profile** or register. Please click on the **Messe-Login** symbol on the top right of the event page.

The **overview page** that opens once you've logged on is your starting point to create the tickets for your event.

Simply click **Create Exhibitor Passes** or **Invite Visitors** in the category **For Exhibitors**.

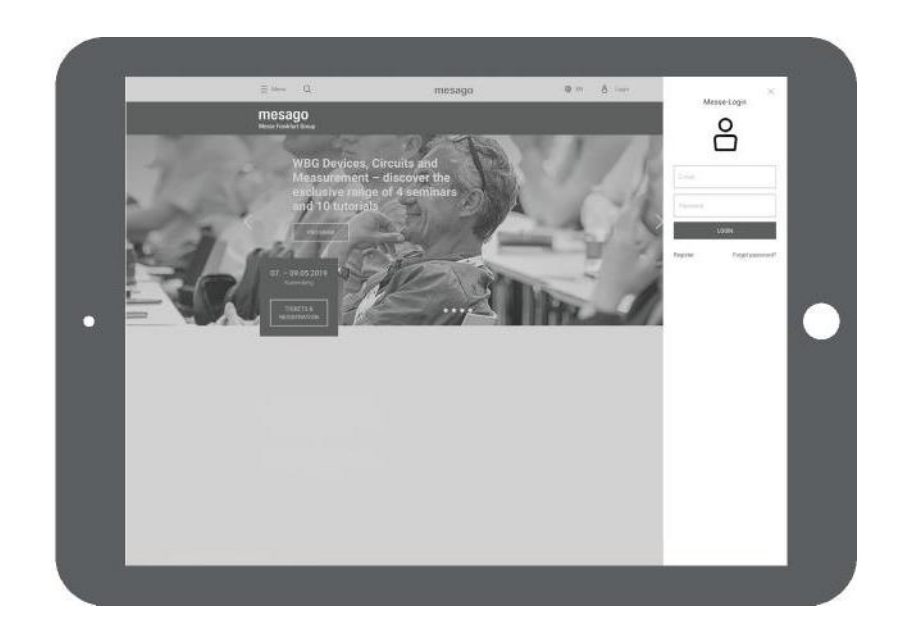

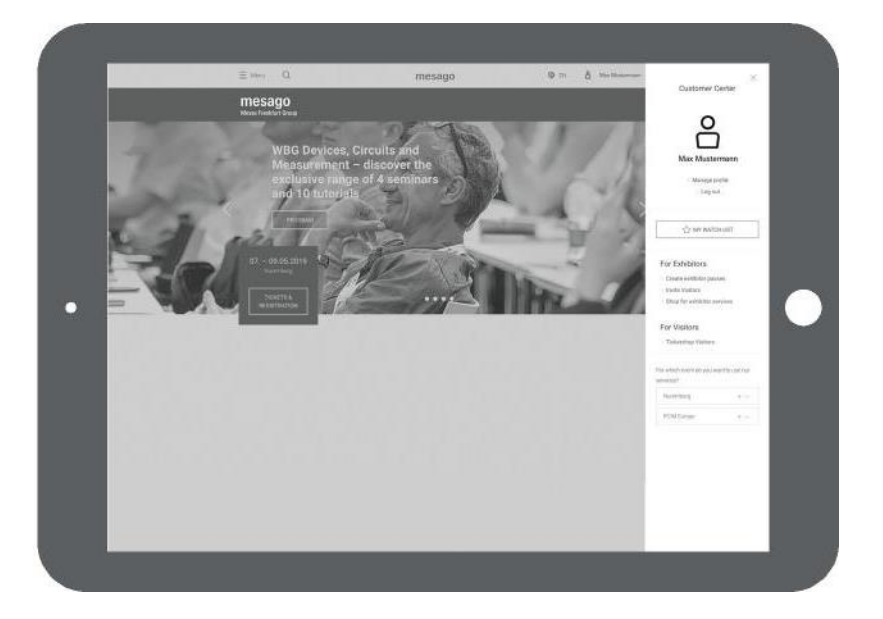

## Selection of Event

Firstly, select the event you have booked your stand as an exhibitor.

In case several stands have been allocated, a further page will appear in the next step. Here you can choose the stand you would like.

Please note that contingents from your booked Sales and Marketing Services (SMS) may only be available at one booth.

On the **Dashboard**, you can see how many exhibitor passes, visitor invitations and VIP vouchers you have already allocated and see how many you can get free of charge.

At the beginning, only the contact person listed in the Intention to Exhibit can access the stand. If you would like to authorize **further people**, please add the name of a representative by clicking on the pencil icon in the top bar.

If you would like to **create a new exhibitor pass**, **visitor invitation or VIP voucher**, please click on the fields **create tickets**, **invite customers or invite VIP**.

Please **accept** our **terms and conditions** on ordering and prices when you order.

|                                                                                                    | Ticket Services for Exhibitors                                                     |                                                                      | 144                                                  | mesago                    |   |
|----------------------------------------------------------------------------------------------------|------------------------------------------------------------------------------------|----------------------------------------------------------------------|------------------------------------------------------|---------------------------|---|
|                                                                                                    | Welcome to the Ticket Se<br>Create and manage your e<br>visitor admission vouchers | rvices for Exhibitors<br>xhibitor passes, set-up<br>; here.          | and dismantling p                                    | passes and                |   |
|                                                                                                    | Please choose all event.                                                           | ~                                                                    |                                                      |                           |   |
|                                                                                                    | The usage data from previous events<br>exhibitor passes, set- up and dismant       | can be retrieved via the dropdow<br>ing passes and visitor admission | m menu. Creation and m<br>1 vouchers is available fo | anagement of<br>r         |   |
| Teast Devices for Exhibition                                                                                                    | er-owner                                                                           | N smtco                                                              | nnect spa                                            | S.                        |   |
| Welcome, Mr Max Muritermann,<br>For which stand would you like to create or manage<br>clotes?<br>Weavy: Mean Fundant Grain                                                                                                    |                                                                                    | xpa                                                                  |                                                      |                           |   |
| Hg010<br>200<br>Water International<br>Water International<br>Water International<br>PEALINGT                                                                                                    |                                                                                    |                                                                      |                                                      | Administ Frankfurt Garage |   |
| Tuketservicus für Aussteller V22                                                                                                    |                                                                                    |                                                                      | _                                                    | _                         | _ |
| Hall 1.1<br>AUI<br>Advances<br>Automatic<br>Advances<br>Automatic<br>Advances<br>Advances<br>Advanc |                                                                                    |                                                                      |                                                      |                           |   |

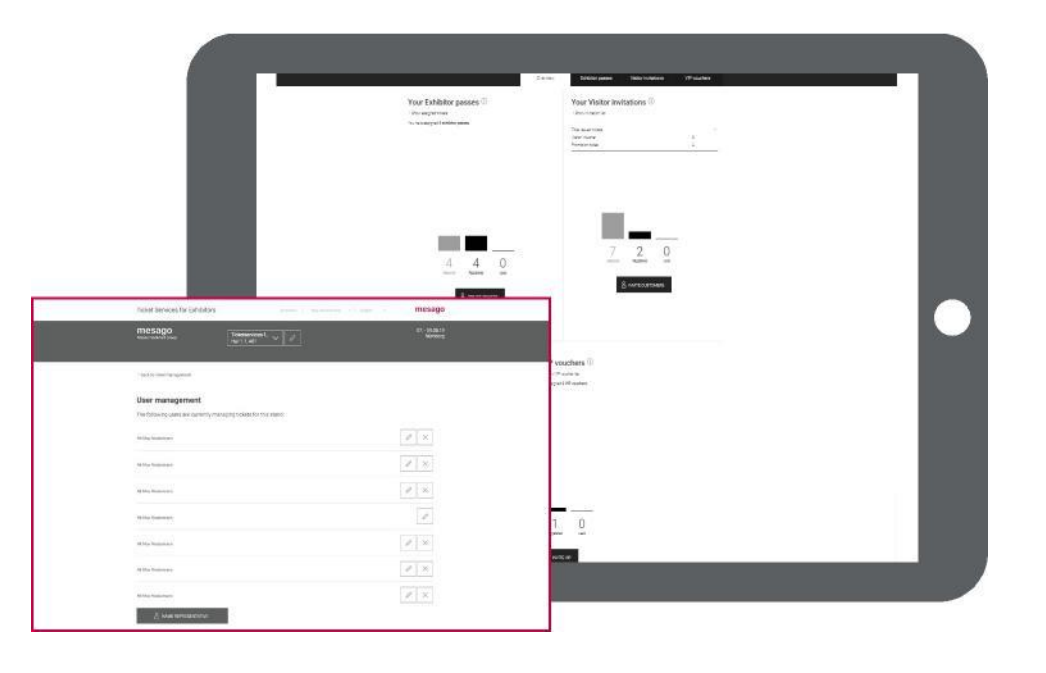

# 1. Create Exhibitor Passes

As an exhibitor, you are provided with an allocation of exhibitor passes for your booth team (depending on the size of your stand). You can also order further exhibitor passes: If the number of passes actually used surpasses the allocation, these will be calculated following the event. During the event, you can still create further exhibitor passes online. The free quota/allocation can be found in the section **Order conditions** and **Prices** in the footer.

#### Click Create Passes.

You can enter the data of those who are to receive an exhibitor pass **by hand** (for single passes) or you can upload the data in an **Excel sheet** (for several passes). For further information, roll your cursor over the relevant field.

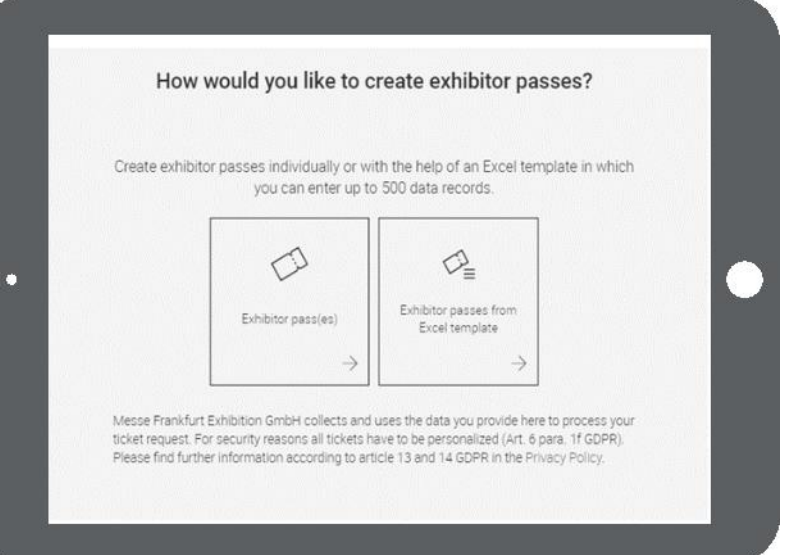

To enter data by hand, please click on the left field.

To create an exhibitor pass manually, please enter the data of your employee in the form.

Please note: Apart from your own staff, you can also order exhibitor passes for **staff from external companies.** When personalizing the pass, just add the relevant company.

The ticket will then be created and sent to the **creator** that is logged on by email. If you would like the ticket to be sent to the person who is to receive the ticket (if you are creating the exhibitor pass for someone else), then just put a tick below the form.

A later sending of the exhibitor passes is not possible. However, you can download the exhibitor passes you need at any time (see p. 8).

| Create exhibitor passes individually or v                                                          | with the help of an Excel template in v<br>to 500 data records                              | which      |
|----------------------------------------------------------------------------------------------------|---------------------------------------------------------------------------------------------|------------|
|                                                                                                    |                                                                                             |            |
| Here you can create one or<br>more exhibitor passes.                                               |                                                                                             |            |
|                                                                                                    | Exhibitor passes from<br>Excel template                                                     |            |
| $\rightarrow$                                                                                      | $\rightarrow$                                                                               |            |
| Messe Frankfurt Exhibition GmbH collects an                                                        | d uses the data you provide here to proces                                                  | s your     |
| ticket request. For security reasons all tickets<br>Please find further information according to a | nave to be personalized (Art. 6 para. 11 GL<br>inticle 13 and 14 GDPR in the Privacy Policy | юя).<br>/. |

| Salutation                        | $\sim$ |
|-----------------------------------|--------|
| Title                             | × ~    |
| First name                        |        |
| Last name                         |        |
| Ticketservices für Aussteller V22 |        |
| Germany                           | ~      |
| Email address of ticket holder    |        |

You can use the **right-hand field** to upload a list of your booth staff in an Excel sheet.

For this please use the **template file**, which can be downloaded on the following page. The template is formatted so the data can be recorded by the system.

The data upload is **a time-saving solution** for everyone who wishes to issue a lot of exhibitor passes at one go. Here as well, you will have the option of entering an external company.

You can then upload the finalized file: Simply pull the file into the field illustrated or choose the option of selecting the file to start the **Upload.** (Button: Select file, Upload will start automatically).

In the box, you can see how our **template file** is structured. It is best to add to this file and then save it.

Required fields are: gender, first name, last name, company (if differing from exhibitor's name), email address.

Please do note that the **formatting** of this Excel sheet should not be changed. The **name of the file** can, however, be changed.

A maximum of 500 data sets can be processed per upload.

| Cr | eate exhibitor passes individually or with the help of an Excel template in which                                                                                                    |
|----|----------------------------------------------------------------------------------------------------|
|    | you can enter up to 500 data records.                                                                                                    |
|    | Use our Excel template to<br>create a large number of<br>exhibitor passes.                                                                                                    |
|    | $\rightarrow$ $\rightarrow$                                                                                                    |
|    |                                                                                                    |
|    |                                                                                                    |
|    | Constances withibites access from an ula filo                                                                                                    |
|    | Create new exhibitor passes from an .xls file<br>Upload an .Xig file with contact details of the people for which you want to create exhibitor passes.<br>Please use only the template file provided the X-ansimum of 500 data sets can be processed per<br>upload.                                                                                                    |
| Г  | Create new exhibitor passes from an .xls file Upbad an .ix file with contact deals of the pacifie for which you want to create enhibitor passes. Please use only the template file provided here. A maximum of 500 case sets can be processed per upload  Advant bioentoider so onne employee on the date performing uses estimate person in your somery potie: Tou an charge trace attings on the performing file.                                                                                                    |
| Γ  | Create new exhibitor passes from an .xls file Upbed an .its file with contact details of the people for which you want to orware enhance passes. Please use only the template file provided Armainum of 500 data sets can be processed per update.                                                                                                    |
|    | Create new exhibitor passes from an .xls file Upload an .is file with contact depile of the paped from which you want to create which that passes. Please use only the template file provided here. A maximum of 500 data sets can be processed per upload.  Activate source represent exprovement of the dates perform its a value as contact person in your concern potent. You can carege treas estimations on the dates perform its a value as contact person in your concern potent. You can carege treas estimation and the dates perform its a value as contact person in your concern potent. You can carege treas estimation and the dates perform its a value as contact person in your concern potent. You can carege treas estimation and the dates perform its a value as contact person in your concerns potent. You can carege treas estimation and the dates perform its a value as contact person in your concerns potent. You can carege treas estimation and the dates perform its a value as contact person in your concerns potent. You can carege treas estimation and the dates perform its a value as contact person in your concerns potent. You can carege treas estimation and the dates perform its a value as contact person in your concerns potent. You can carege treas estimation and the dates perform its a value as contact person in your concerns potent. You can carege treas estimate the dates perform its a value as contact person in your concerns potent. You can carege treas estimate the value as contact person in your concerns potent. You can carege treas estimate the dates perform its a value as contact person in your concerns potent. You can carege treas estimate the dates perform its a value as contact person in your concerns potent. You can carege treas estimate the dates performed to the dates performed to the dates performed to the dates performed to the dates performed to the dates performed to the dates performed to the dates performed to the dates performed to the dates performed to the dates performed to the dates performed to the |
|    | Create new exhibitor passes from an                                                                                                    |

emplate upload exhi

In the tab **Exhibitor passes**, you can firstly always see who you have created an **exhibitor pass** for and secondly you can see if it was used during the event.

**Downloading new** passes is also possible here. Select the the exhibitor passes you need and click under **Action** on **Download PDF Tickets**, or **Download Wallet Tickets** for the smartphone-optimized version.

You will receive the tickets by email as a zip file for download.

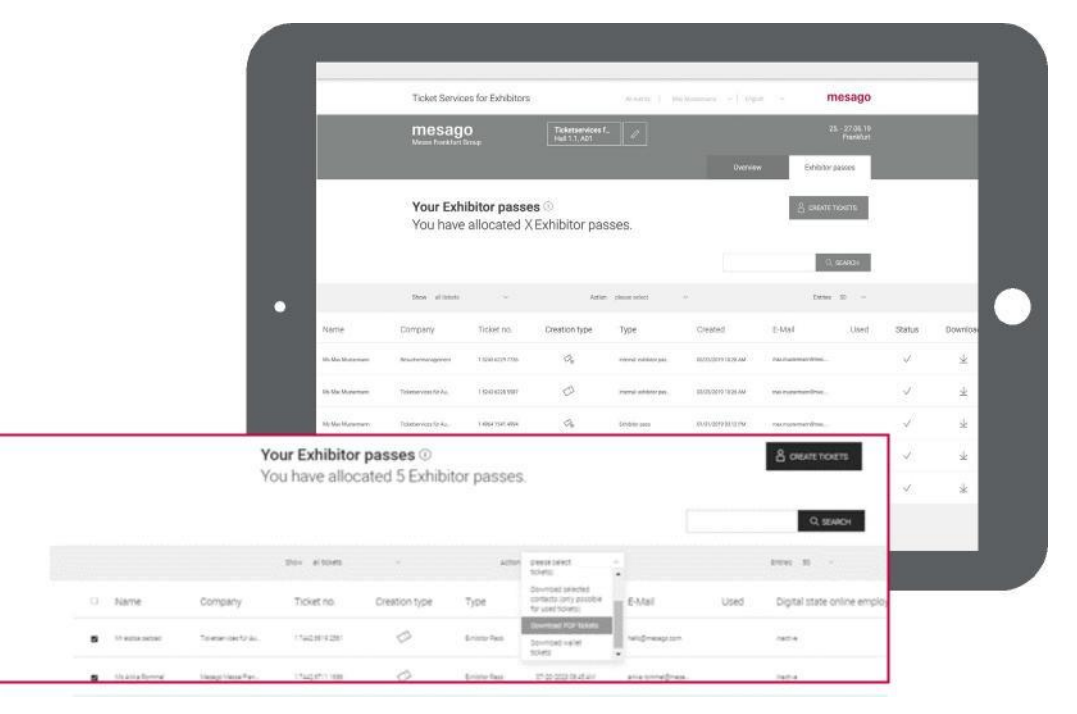

## 2. Create Visitor Invitations

**Visitor invitations** are an effective way of making your customers aware of your presence at the exhibition.

Create and send promotion passes and visitor vouchers to your customers, which they can convert quickly and easily into valid tickets via registration at visitortickets.mesago.com before the event starts.

**Promotion passes** allow your visitors to enter the event at a discounted price. You can issue these to your visitors in unlimited numbers.

With **visitor vouchers**, they even receive free admission. However, the number of visitor vouchers you can issue is limited and depends on the Sales and Marketing Services (SMS) you have booked (SMS).

The creation and delivery of visitor invitations as well as their registration and usage is **free of charge for you.** 

You can track the registration status in the portal at any time (for details see p. 15).

To create codes for visitor invitations, please click on Invite customers on the dashboard. Then select whether you would like to send your customer an **invitation code** yourself or if you would like us to do this for you.

Anything is possible – whether you want to do this in an Excel sheet, PDF file or as a separate invitation link by system mail.

Further **details** on these options can be found when you move your cursor over the respective fields.

Order promotion tickets and visitor vouchers in separate steps.

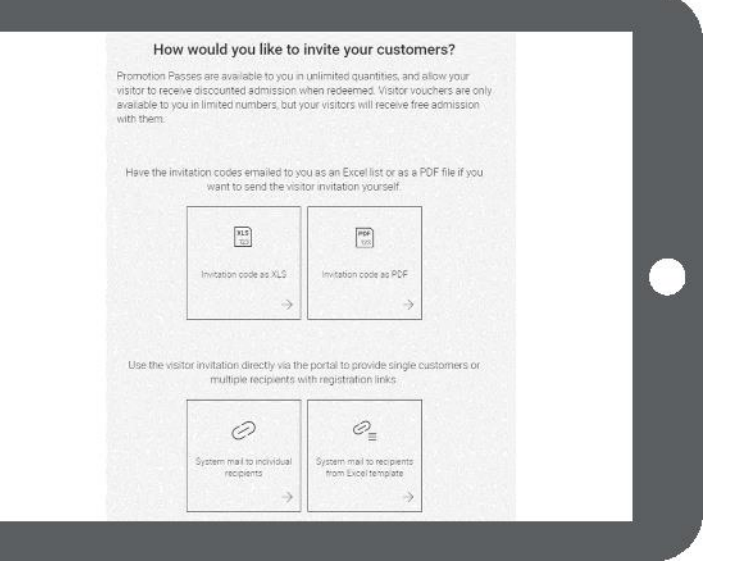

Visitor Invitation Option 1:

If you are sending the codes yourself, we will send you an excel sheet with invitation codes and links which your customer can click directly.

Select the **top left field** if you would like to download the visitor invitations as an excel sheet and send them to your customers. Your customer can use his invitation code in our Online Ticketing to get a valid ticket.

It is very practical to integrate the codes inclusive of the link to the Online Ticketing in a serial mailing to your customers.

#### Next step for Visitor Invitation Option 1:

Enter the amount of codes required and confirm by clicking **Order Now.** Generally, the amount of invitation codes is limited to a maximum of 5,000 per order. However, orders can be repeated as many times as required. Please note the amount of your quota when ordering visitor vouchers.

At the end, we will generate an Excel file with visitor invitation codes, which you can download and integrate into your newsletter campaigns or mailings to your customers.

| Hot<br>Promotion P<br>visitor to ree<br>available to<br>with them. | w would you like to<br>asses are available to you in<br>ave discounted admission v<br>ou in limited numbers, but y                                                               | invite your custome<br>unlimited quantities, and alk<br>then redeemed. Visitor youch<br>our visitors will receive free a | rrs?<br>ow your<br>hers are only<br>admission |  |
|--------------------------------------------------------------------|----------------------------------------------------------------------------------------------------|----------------------------------------------------------------------------------------------------|-----------------------------------------------|--|
| Have the in                                                        | vitation codes emailed to yo<br>want to send the visit<br>Here you can have an Dool<br>Ist win environment coder<br>and has and to you and<br>pass there on to you?<br>customer. | u as an Excel list or as a PDF<br>or invitation yourself.                                                                | F file if you                                 |  |
| Use the ve                                                         | itor invitation directly via the multiple reopierts w                                                                                                    | portal to provide single cus     th negistration links                                                                   | tomers or                                     |  |
|                                                                    | System mail to individual<br>recipients                                                                                                    | System mail to recipients<br>from Excel template                                                                         |                                               |  |
|                                                                    | System mei te individuel<br>recipients                                                                                                    | System mail to recipients<br>from Excel template                                                                         |                                               |  |

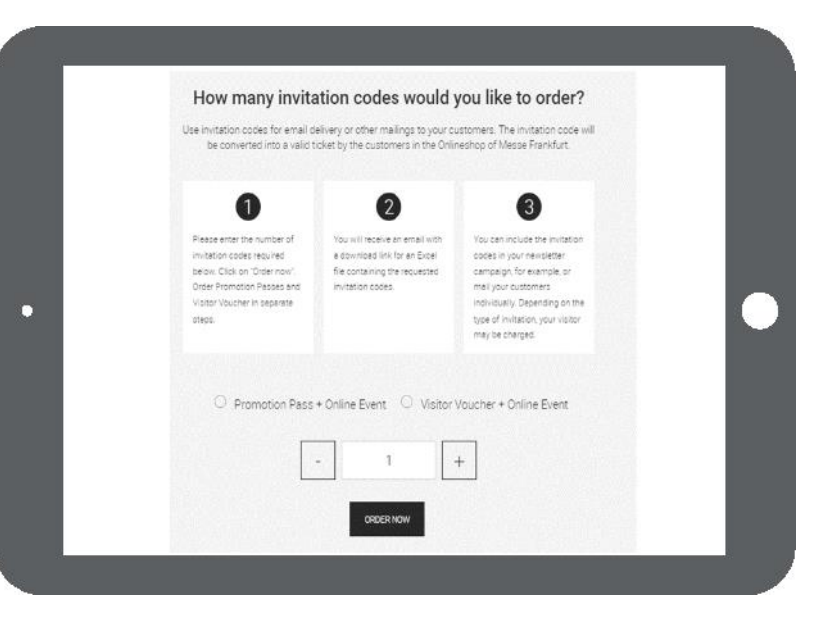

Visitor Invitation Option 2:

If you would like to send everything yourself, we will send you PDF files including invitation codes to send or print out.

By clicking on the **top right field**, you will receive the invitation codes as a PDF file to print out and provide to your customers.

Next step for Visitor Invitation Option 2:

Please firstly enter the amount of invitation codes you need. You will receive a PDF file with an invitation including a code, which you can then print and give to your customers.

In the Online Ticketing, your customer can redeem the invitation code into a valid ticket.

| Promotion Passes are available to you in unlimited quantities, and allow your<br>visitor to receive discounted admission when redeemed. Visitor vouchers are only<br>available to you in limited numbers, but your visitors will receive free admission |  |
|----------------------------------------------------------------------------------------------------|--|
| with them.                                                                                                    |  |
| Have the invitation codes emailed to you as an Excel list or as a PDF file if you<br>want to send the visitor invitation yourself.                                                                                                    |  |
| Here you can here FDF<br>metrologic and to you and                                                                                                    |  |
| jacs thate on to your<br>Cutamens.                                                                                                    |  |
| $\rightarrow$ matrix $\rightarrow$                                                                                                    |  |
|                                                                                                    |  |
| Use the visitor invitation directly via the portal to provide single customers or<br>multiple recipients with registration links.                                                                                                    |  |
| 0 0=                                                                                                    |  |
| System mail to individual System mail to respients from Excel template                                                                                                    |  |
| $\rightarrow$ $\rightarrow$                                                                                                    |  |

.

|                                                                         | like to order?                                                                                           | <b>'</b>                                                                                        |
|-------------------------------------------------------------------------|----------------------------------------------------------------------------------------------------|-------------------------------------------------------------------------------------------------|
|                                                                         | Send out your invitation as a PDF file to                                                                | your customers.                                                                                 |
| 0                                                                       | 2                                                                                                    | 3                                                                                               |
| Enter the number of v<br>codes that you requin<br>on "Order taket in PO | roucher Vou will receive an email<br>e. Click containing a downloed link<br>F for the invitations in PDF | Your violtor registers in<br>Messe Prenkfurts Online<br>Ticketing and has to                    |
| format". Order Promo<br>Pasces and Visitor Vo<br>In separate steps.     | ntion format, which you can pass<br>ouchers on to your visitors                                          | download the ticket.<br>Depending on the type of<br>invitation, your vicitor may be<br>charged. |
| O Preset                                                                | na Dava a Calica Davata - (C). Ma                                                                        | in March 1 - Datas Error                                                                        |
|                                                                         | ion Pass + Online Event O Vis                                                                            |                                                                                                 |
|                                                                         | - 1                                                                                                    | +                                                                                               |

#### Visitor Invitation Option 3:

We can send the invitation link by system mail to your customers in your name.

By clicking on the **bottom left field**, the recipient will automatically receive an **invitation link** from our system by email. The customers can then finalize the ticket themselves online.

#### **Next step for Visitor Invitation Option 3:**

Please enter the recipient's email address. The recipient will then receive an email with the invitation code plus link to our Online Ticketing System. The recipient can register, enter the code and create his ticket.

#### How would you like to invite your customers? Promotion Passes are available to you in unlimited quantities, and allow your visitor to receive discounted admission when redeemed. Visitor vouchers are only available to you in limited numbers, but your visitors will receive free admission with them. Have the invitation codes emailed to you as an Excel list or as a PDF file if you want to send the visitor invitation vourself. XLS CO P0F 123 Invitation code as PDF Invitation code as XLS Use the visitor invitation directly via the portal to provide single customers or multiple recipients with registration links e you can send the 0\_ ent an invitation lin ystem mail to recipien from Excel template

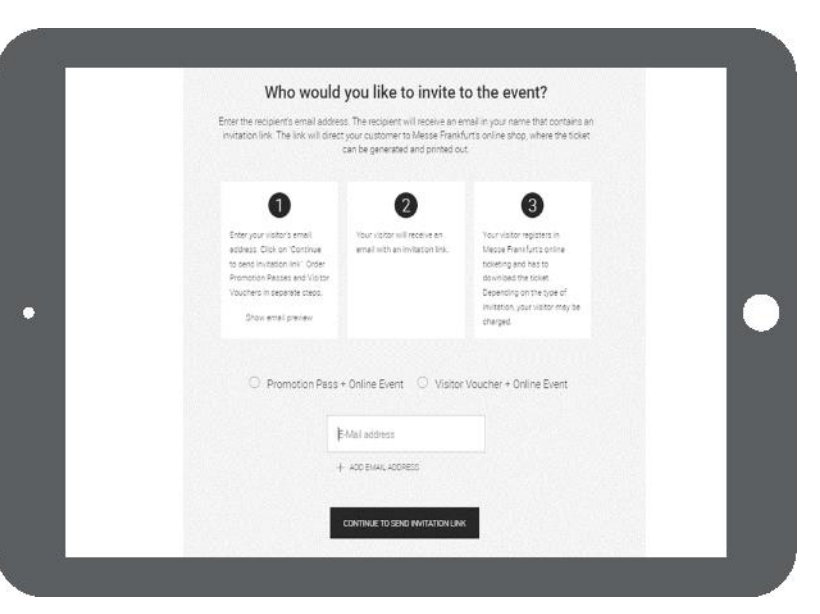

You can see a preview of the email with direct link to the Online Ticketing System before sending it. Please click »Show email preview«.

The invitation code is already in the link.

The text is in German and English.

As the sender of the system email you will be displayed as a logged-in portal user with your name and email address.

| Your email preview                                                                                                    |   |
|----------------------------------------------------------------------------------------------------|---|
| We will send the voucher link to the recipient with the<br>following email:                                                                                                    |   |
| 3p mai maitemangkenaktimangs<br>Fran nacionarrandhinasagezon                                                                                                    |   |
| Badgert Einstellung investation volunt herm Tipketserveces für Aussteller V22<br>nur Har PDM funger 2019                                                                                                    |   |
| Deer Sir or Madam.                                                                                                    |   |
| from 107-09 May 2019, PCIAI Burloo, The work's loading antiboties and<br>contenense for approximation, including in motion, researcher energy and<br>energy management will have please in Natureling, Demang and<br>energy management will have please in Natureling. Second |   |
| We, Ticketservices für Ausdelfer V22, alle delighted to invite you to visit our<br>tooth A01 in holf 11                                                                                                    |   |
| Divete your personal admission licket to the exhibition with the following link                                                                                                    |   |
| httpp://waihofickets.menage.com/ticket<br>zen/znice.html?.repcode-125466/9801258.appewere-20196528000                                                                                                    |   |
| If you have any questions requesting the requestion, please constant the<br>Measure Measure Handbard Sector 48 711 5/144-600 or at<br>Scherbightmang control.                                                                                                    | _ |
| We took forward to your walf                                                                                                    |   |
| Ticketservices for Aussteller V22                                                                                                    |   |
| That mild was sent from Welcass Stocker (melloss addoker@messpaccom) on<br>behalf of company Ticketsenkoes für Ausstaller V22 via the Messe Fashkurt                                                                                                    |   |

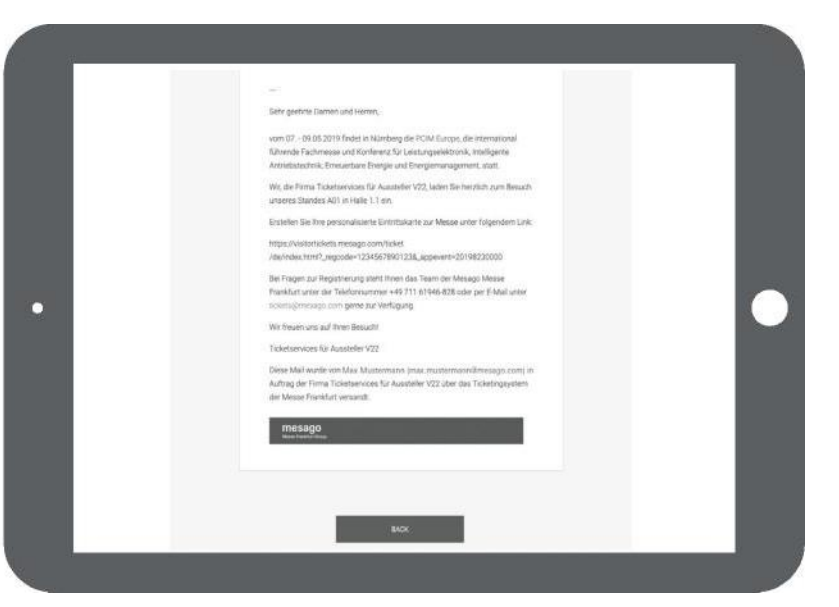

Visitor Invitation Option 4:

You upload the list of recipients as an Excel file and we will send the invitation links per email.

If you would like to upload the recipient list and automatically generate sending the invitation codes, please click on the **bottom right field.** 

Next step for Visitor Invitation Option 4:

Simply create with our template an Excel file with the email addresses of the invitation recipients and then upload the document.

The invitation codes will then automatically be sent to the recipients. The sender address is the one stored in your profile.

| Но                                                         | w would you like to                                                                             | invite your custon                                                                                                    | ners?                                        |   |
|------------------------------------------------------------|-------------------------------------------------------------------------------------------------|----------------------------------------------------------------------------------------------------|----------------------------------------------|---|
| Promotion F<br>visitor to ree<br>available to<br>with them | Passes are available to you in<br>elive discounted admission v<br>you in limited numbers, but y | unlimited quantities, and<br>then redeemed. Visitor vo<br>our visitors will receive fre                                                   | allow your<br>uchers are only<br>e admission |   |
| Have the i                                                 | nvitation codes emailed to yo<br>want to send the visi                                          | ou as an Excel list or as a<br>for invitation yourself.                                                                                   | PDF file if you                              |   |
|                                                            | <b>X</b> (8)<br>[2]                                                                             | Par                                                                                                    |                                              |   |
|                                                            | Invitation code as XLS                                                                          | Invitation code as POF                                                                                                    |                                              |   |
|                                                            | $\rightarrow$                                                                                   | $\rightarrow$                                                                                                    |                                              |   |
| Lise the v                                                 | isitor invitation directly via th<br>multiple recipients v                                      | e portal to provide single i<br>ith registration links<br>Here you can send<br>institution links to multiple<br>excesses the extense cont | ustomers or                                  | l |

| (  |           |                           |       | • AUS         | <b>R</b> 🖥 S | × ٿ ≠          |
|----|-----------|---------------------------|-------|---------------|--------------|----------------|
| S  | tart Ein  | fügen Zeic                | hnen  | Seitenlayo    | ut For       | meln Dater     |
|    |           | Ausschneiden              | Arial |               | ~ 10         | ~ A^ A*        |
| E  | infügen 🝼 | Kopieren 👻<br>Formatieren | FK    | <u>U</u> • [] |              | • • <u>A</u> • |
| A  | 1 *       | $\times \checkmark f_x$   | Email |               |              |                |
| 1  | A         | В                         | С     | D             | E            | F              |
| 1  | Email     | 1                         |       |               |              |                |
| 2  |           |                           |       |               |              |                |
| 3  |           |                           |       |               |              |                |
| 4  |           |                           |       |               |              |                |
| 5  |           |                           |       |               |              |                |
| 6  |           |                           |       |               |              |                |
| 7  |           |                           |       |               |              |                |
| 8  |           |                           |       |               |              |                |
| 9  |           |                           |       |               |              |                |
| 10 | 4         |                           |       |               |              |                |

#### **Overview page Visitor Invitations**

If you would like to evaluate your invitations, you can see how many of your visitors have taken up the invitation and redeemed the code on the overview page. During the event, you can also see who attended.

The data displayed here serve exclusively as proof of a correct exchange and do not entitle to a further use or even promotional approach to customers.

## Overview page orders

On the overview page of your orders, you can differentiate in the detailed view between visitor vouchers and promotion tickets by clicking on the respective invitation type.

The creation and delivery of visitor invitations as well as their registration and usage is free of charge for you at any time.

|   | 2.00   |       | anat pedatise add                 | - u:                           | teres          |              |       | -    | Contractions of Contractions |     | ntar ti |
|---|--------|-------|-----------------------------------|--------------------------------|----------------|--------------|-------|------|------------------------------|-----|---------|
|   |        |       | Your Visitor in<br>You have allow | witations ()<br>cated 11 Visit | or invitations |              |       | å    | WITELETING                   |     |         |
|   |        |       | 1000                              |                                |                |              |       |      | G mate-                      |     |         |
|   |        |       | the second                        |                                |                | -            |       | -    |                              |     |         |
| • | 0 here | Grony | instation colle                   | Desturbus                      | 7(0#           | Owned        | Sidai | Und: | Sight state or the employee  | 0Ma | 2petal  |
|   |        |       | 1967106                           |                                | 100.000        | #10070#      |       |      |                              |     |         |
|   |        |       | Childrent                         | 8                              | 100000         | California ( |       |      |                              | 0   |         |
|   |        |       | (hittini                          | 8                              | Frank San Dr.  | 11223934     |       |      |                              | 30  |         |
|   |        |       |                                   |                                |                |              |       |      |                              |     |         |
|   |        |       |                                   |                                |                |              |       |      |                              |     |         |
|   |        |       |                                   |                                |                |              |       |      |                              |     |         |

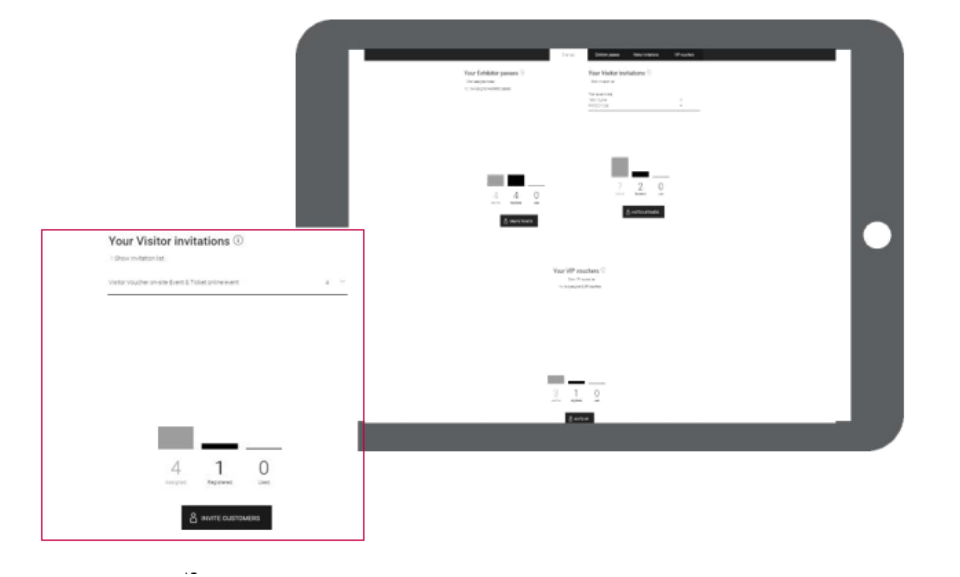

## 3. Create VIP-Vouchers

VIP vouchers are a real highlight for your premium customers. In addition to a free entry to the exhibition they include further attractive benefits.

Create and send VIP vouchers to your customers, which they can convert quickly and easily into valid tickets via online registration at visitortickets.mesago.com before the event starts.

The number of VIP vouchers available to you depends on your booked Sales and Marketing Services (SMS).

You can track the registration status in the portal at any time.

To create codes, please click on **Invite VIP** on the dashboard. Then select whether you would like to send your customer the VIP code yourself or if you would like us to do this for you.

Whether you want to do this in an Excel sheet, PDF file or as a separate invitation link via system mail- you will find the same possibilities here as described on p. 9 ff for the visitor invitations.

Further **details** on these options can be found when you move your cursor over the respective fields.

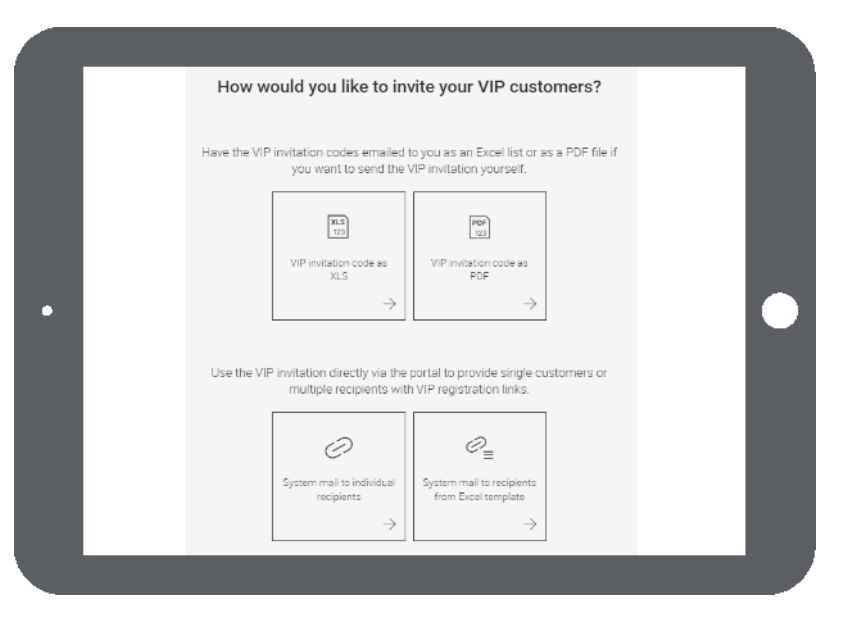

If you have further questions about functions of the ticket portal, please contact us:

Email: exhibitortickets@mesago.com Phone: +49 711 61946-809